# 第1章 Word 活用 (Office 2016 版)

第0節 Word の基本操作

■この章で使用するファイル:新規ファイルを作成しましょう。

## 第1章 Word 活用

第0節 Word の基本操作

ここでは Word が初めてのかた向けに基本的な操作を学習します。

#### ■W\_STEP0\_完成.docx を開いて確認しましょう。

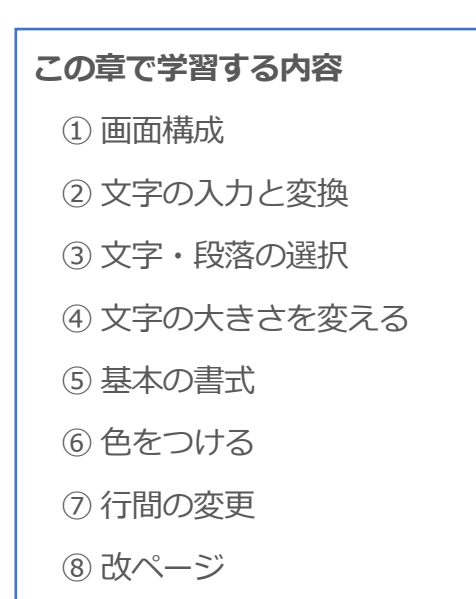

9保存

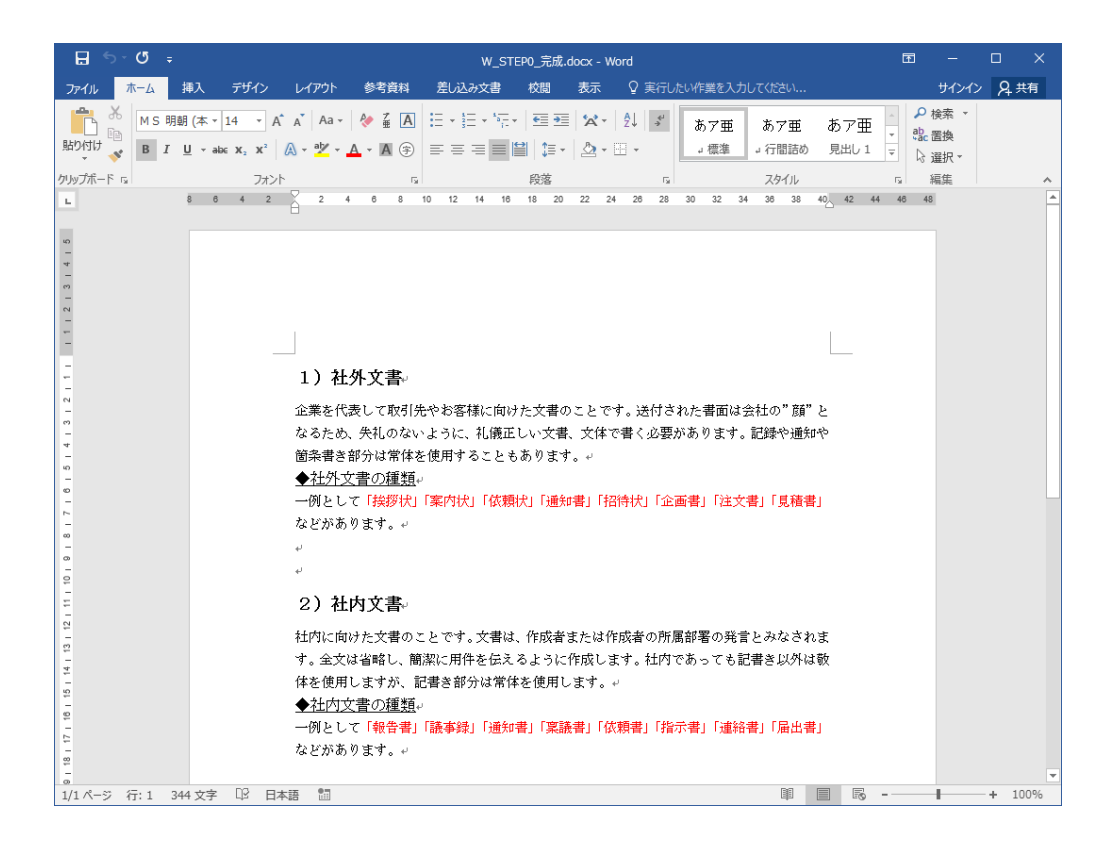

#### (1.) Word の画面構成

Word を開くと白紙の用紙が準備されて印刷時をイメージしながら作成できます。 日本語入力が自動で ON になり、点滅したカーソルの位置から文字の入力が開始します。 1ページに入力できる行数を超えると自動で次のページが作成されます。

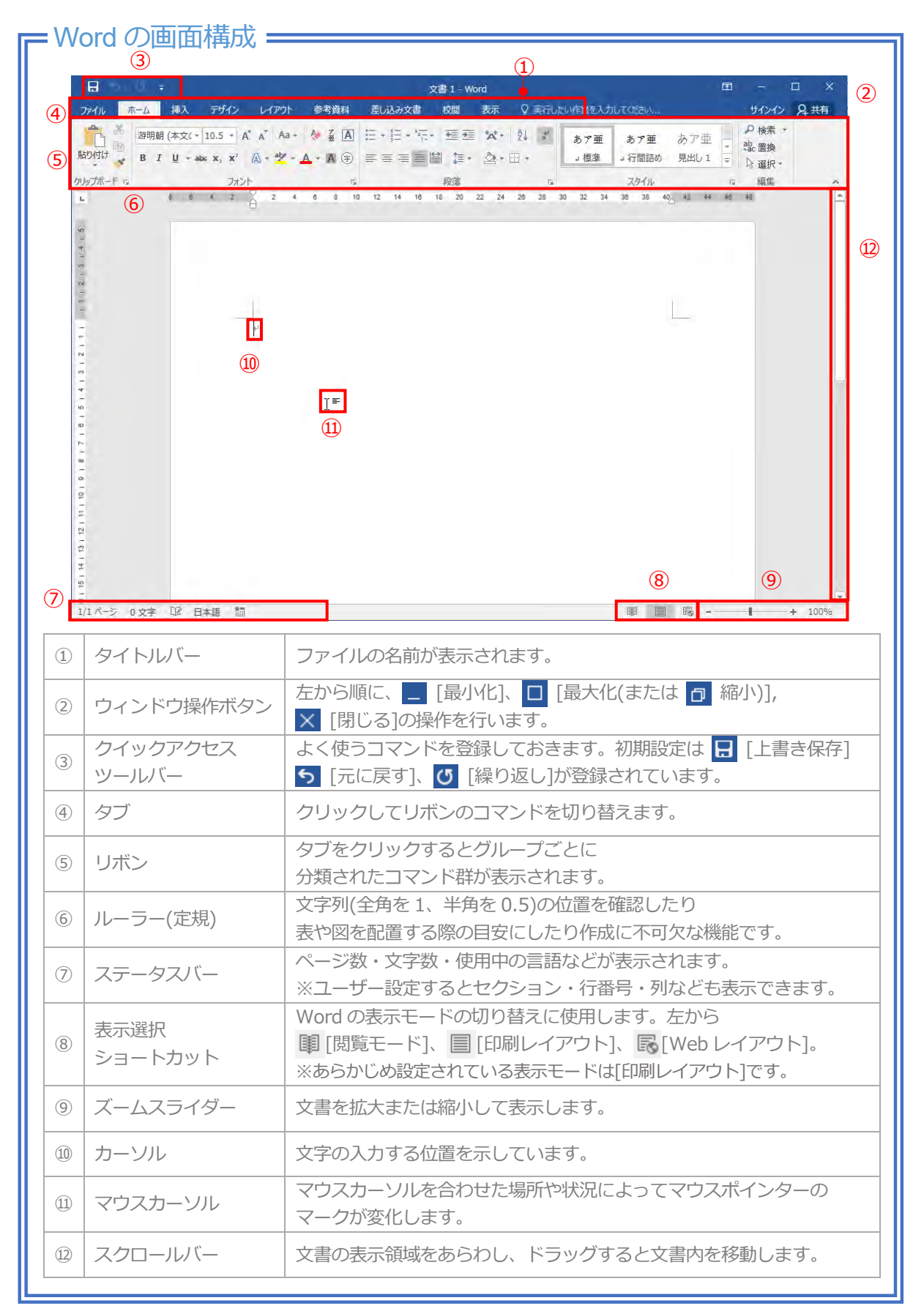

### (2.) 文字の入力と変換

Word はもちろんパソコンの作業において、キーボード操作は避けて通れません。 操作方法や文字入力の基本知識を身につけるだけで、作業スピードは必ず速くなります。 ここではキーボードの操作方法と Word における文字入力の基本知識について 学習します。

| ┏ 操作ポイント                                                                                                    |                                                                                                    |  |
|----------------------------------------------------------------------------------------------------|----------------------------------------------------------------------------------------------------|--|
| ◆キーボード                                                                                                    |                                                                                                    |  |
| 1 ESC 2 F1 F2 F3 F4 F5 F6 F7 F8 F9 F10 F11 F12 Print Screen Lock Break F A I                                                                                                    |                                                                                                    |  |
| $\begin{array}{c c c c c c c c c c c c c c c c c c c $                                                                                                    |                                                                                                    |  |
| $ \begin{array}{c c c c c c c c c c c c c c c c c c c $                                                                                                    |                                                                                                    |  |
| S Caps Lock A S とし F G き                                                                                                    | $ \begin{array}{c} H \\ \leftarrow \\ -\mathbb{Z} \\ \hline \end{array} \\ \hline \\ \hline \\ \hline \\ \hline \\ \hline \\ \hline \\ \hline \\ \hline \\$                                                                                                    |  |
| 6 φ shift Z X C V B                                                                                                    | $\begin{array}{c} \overset{N}{=} & \overset{N}{=} &$ |  |
| (7) Ctrl Fn ■ Alt MR292<br>(8) - (9) - (10) - (11) - (11) - | $\begin{array}{c ccccccccccccccccccccccccccccccccccc$                                                                                                    |  |
| $(1) \operatorname{Esc}(T 7 \mathcal{L} - \mathcal{T}) \pm -$                                                                                                    | ・指示の取り消しを行います                                                                                                    |  |
| $ = \operatorname{LSC}(\underline{\bot}, \underline{\checkmark})  \underline{)}_{\underline{\top}} $                                                                                                    | ・ $11 $ $10 $ $10 $                                                                                                    |  |
| ② 11~12 十一                                                                                                    |                                                                                                    |  |
|                                                                                                    | : アルノアハットとロ本語入力を切り省えます。                                                                                                    |  |
| (4) Tab(タノ)+-                                                                                                    |                                                                                                    |  |
| ⑤ Caps Lock 英数十一                                                                                                    | : 英字人力(半角英数)に切り替えます。                                                                                                    |  |
| ⑥ Shift(シフト)キー                                                                                                    | :大文字英字入力やキーボード上段の記号を入力する際に                                                                                                    |  |
|                                                                                                    | 祖み合わせより。またショートカット操作にも使用します。                                                                                                    |  |
| ⑦ Ctrl(コントロール)キー                                                                                                    | :ショートカット操作で組み合わせて使用します。                                                                                                    |  |
| ⑧ Fn(ファンクション)キー                                                                                                    | : キーボードによっては Fn キーがない場合もあります。<br>Fn キーがあるキーボードは F1 ~ F12 キーに機能の特徴を                                                                                                    |  |
|                                                                                                    | 表すマークが印字されています。Fn キーを押しながら                                                                                                    |  |
|                                                                                                    | F1~F12 キーを入力することでそのマークの機能が                                                                                                    |  |
|                                                                                                    | 使えます。                                                                                                    |  |
| ⑨ ╉ (ウィンドウズ)キー                                                                                                    | : ウィンドウズのスタートメニューが表示されます。                                                                                                    |  |
| ⑩ Alt(オルト)キー                                                                                                    | : アプリケーション操作やショートカット操作で使用します。                                                                                                    |  |
| ⑪ 無変換キー                                                                                                    | : ひらがな・カタカナ・半角カタカナを切り替えます。                                                                                                    |  |
| <sup>⑫</sup> Space(スペース)キー                                                                                                    | : 空白の入力、漢字変換または候補選択などに使用します。                                                                                                    |  |
| ⑬ 変換キー                                                                                                    | : 入力されている漢字を再変換します。                                                                                                    |  |
| ⑭ かたかな ひらがな ローマ字キー                                                                                                    | : 日本語入力に切り替えます。                                                                                                    |  |
| ⑮ Enter キー                                                                                                    | : 入力確定・操作実行・改行する際に使用します。                                                                                                    |  |
| 16 Backspace +-                                                                                                    | : カーソル位置より前の文字を1文字ずつ削除します。                                                                                                    |  |

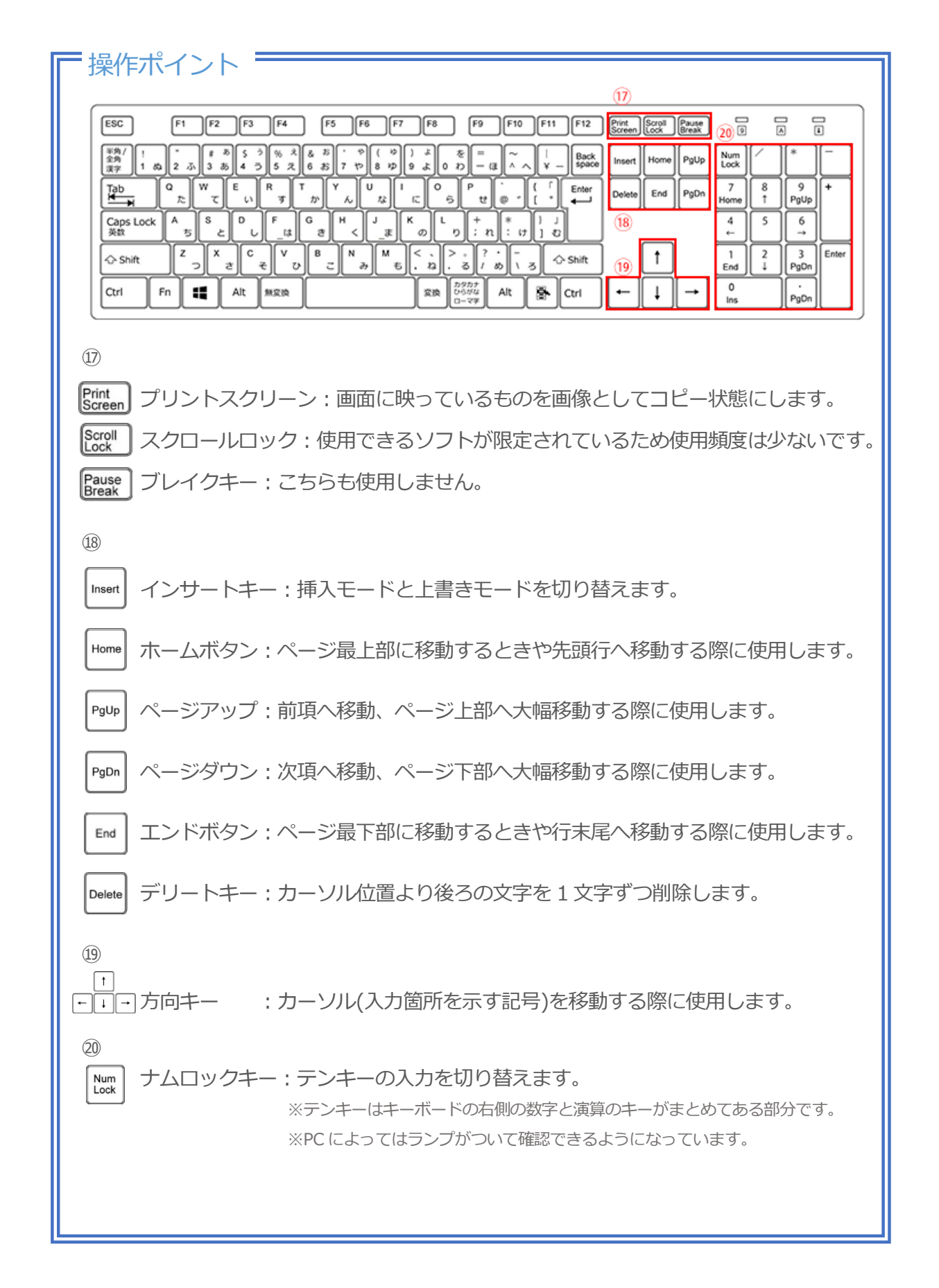

#### =操作ポイント =

#### ◆ホームポジション

・キーボードの操作は基本的に人差し指、中指、薬指、小指の4本(両手で8本)を使います。

- ・『ホームポジション』とは、指8本を揃えるための基本位置です。
- ・FキーとJキーには指に引っかかる突起がついており、それぞれ人差し指をそえます。

・人差し指から外へ中指、薬指、小指をそえた状態がホームポジションです。

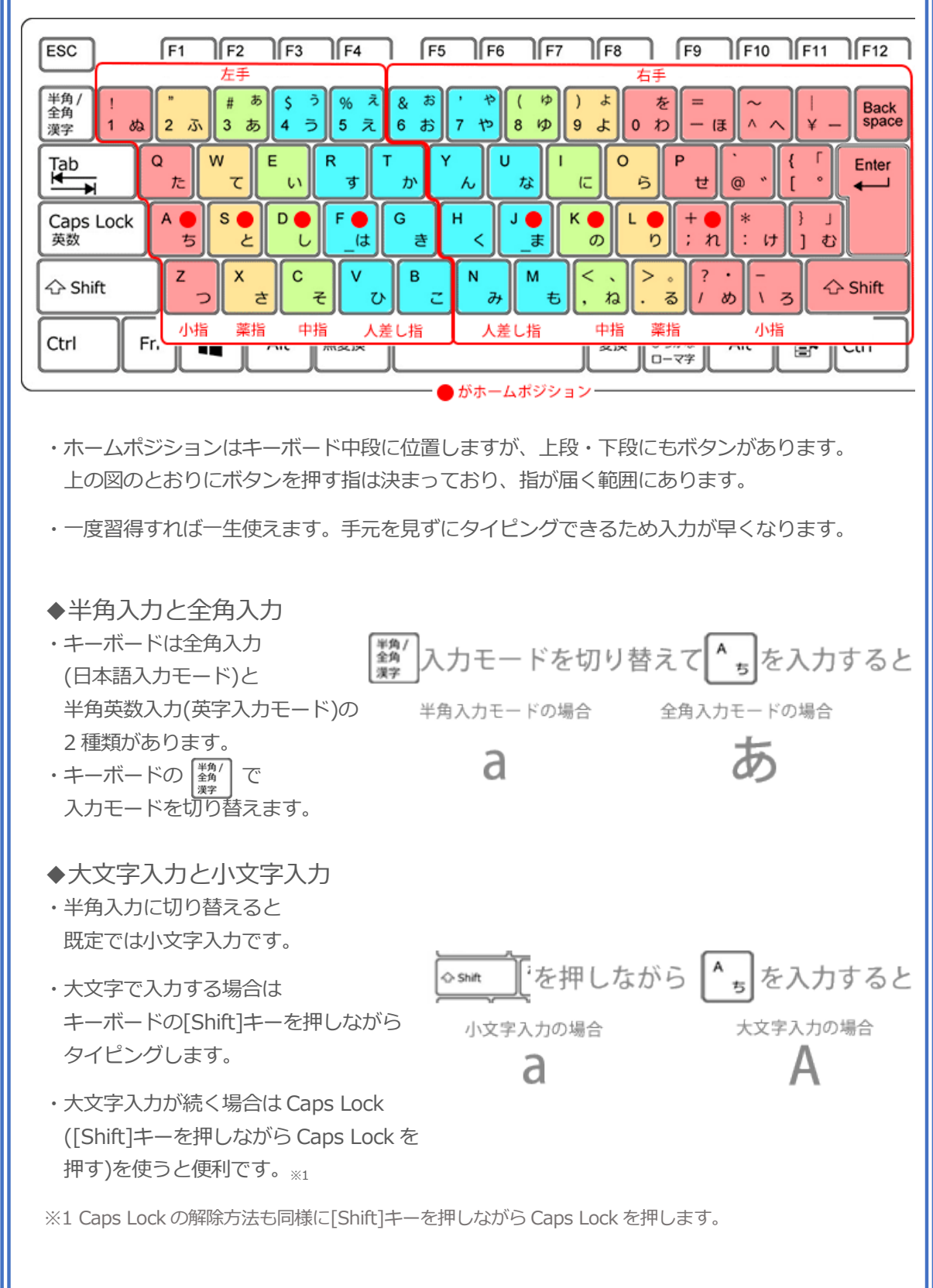

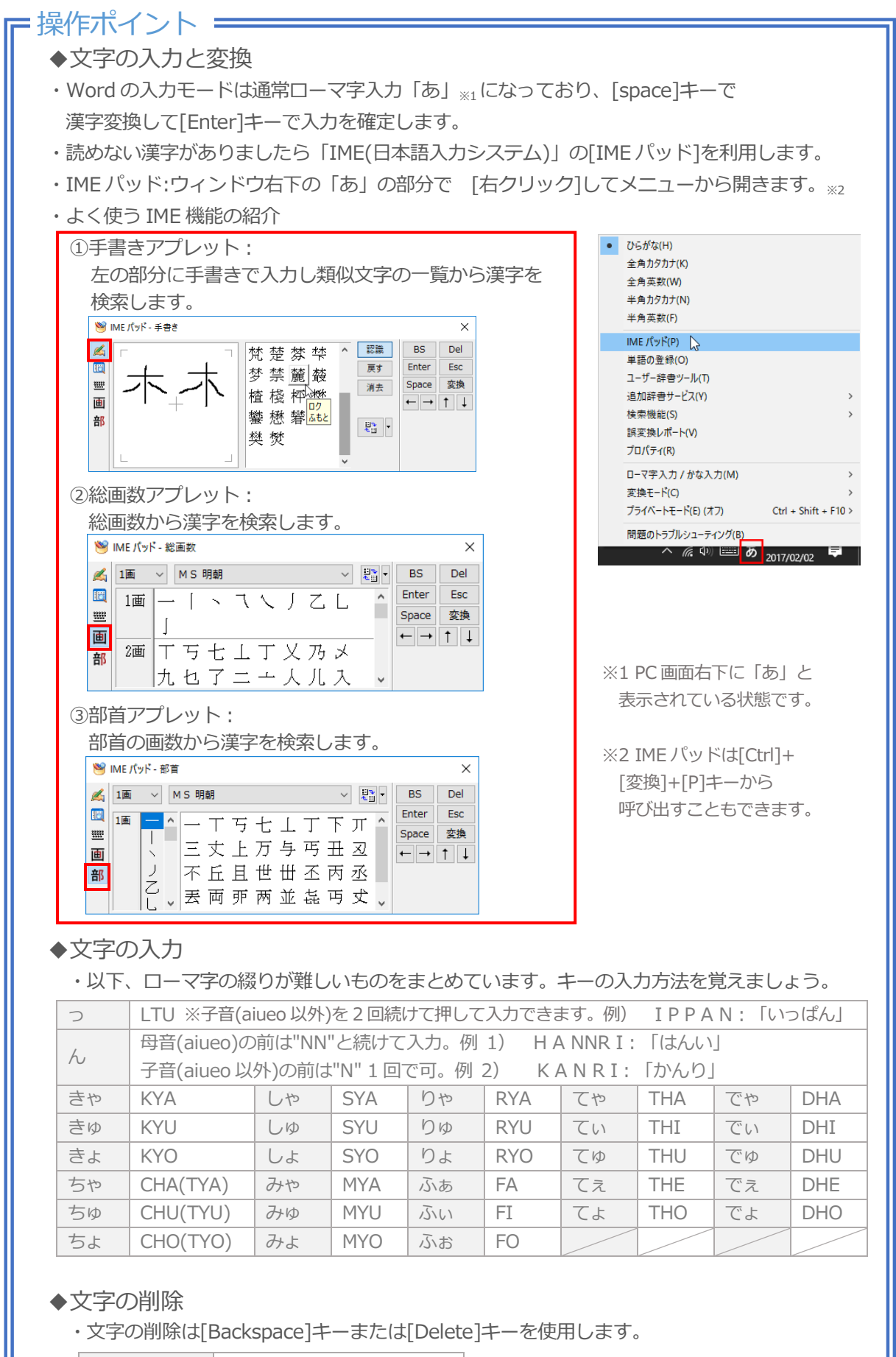

| Backspace | カーソルより左側を削除。 |
|-----------|--------------|
| Delete    | カーソルより右側を削除。 |